# **KONERB**

# softwarový nástroj pro modelování rastrové konektivity

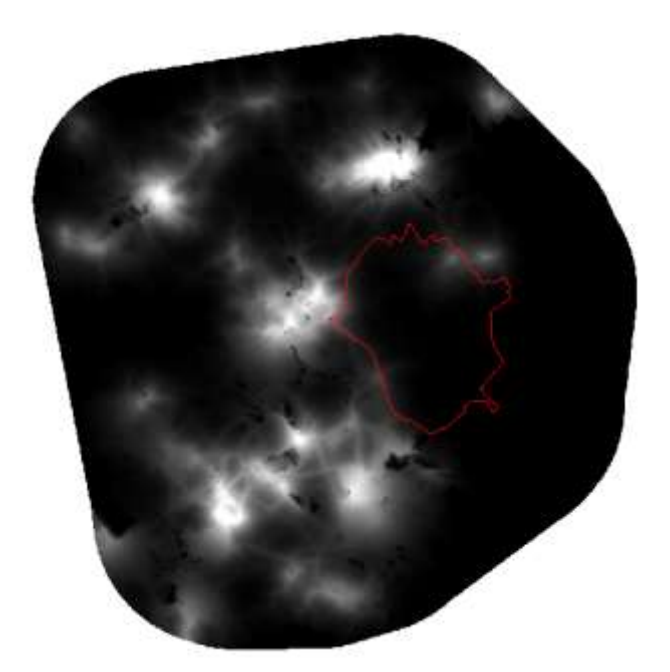

# Uživatelský manuál

v1.0 2018

Katedra ekologie a životního prostředí, PřF UP Olomouc

Ing. Marek Bednář, Ph.D.

# Úvod

Nástroj KonerB je softwarový nástroj pro výpočet funkční rastrové konektivity podle certifikované metodiky Návrh plánování krajinné struktury v pozemkových úpravách se zvláštním důrazem na konektivitu krajiny. Metodika byla vytvořena kolektivem autorů Katedry ekologie a životního prostředí na Univerzitě Palackého Olomouc.

#### Instalace

Nástroj je koncipován jako extenze ArcGIS ve verzích 10.2 a vyšších. Ke svému spuštění tedy vyžaduje nainstalovanou verzi zmíněného software.

Vlastní instalace se spustí spuštěním souboru *setup.exe* v **administrátorském režimu**, tedy např. v klasickém manažeru souborů kliknutím na soubor pravým tlačítkem myši a volbou Spustit jako správce!

| 퉬 program files |   |                      | 9.1.2019 11:39  | Složka souborů                        |
|-----------------|---|----------------------|-----------------|---------------------------------------|
| 📰 0x0409.ini    |   |                      | 1.10.2014 11:41 | Nastavení konfig                      |
| 😽 KonerB.msi    |   |                      | 9.1.2019 11:37  | Balíček Instalačn                     |
| 🔄 setup.exe     |   |                      | 0 1 2010 11-37  | Anlikace                              |
| Setup.ini       |   | Otevřít              |                 | i i i i i i i i i i i i i i i i i i i |
| _ ·             |   | Browse with .NET Re  | flector         |                                       |
|                 |   | Open with CFF Explo  | rer             |                                       |
|                 | ۲ | Spustit jako správce |                 |                                       |

Po instalaci je potřeba již ve vlastním programu ArcMap aktivovat rozšíření Konektivita a přidat panel nástrojů stejného jména (přes pravé tlačítko myši v šedé oblasti ArcMap).

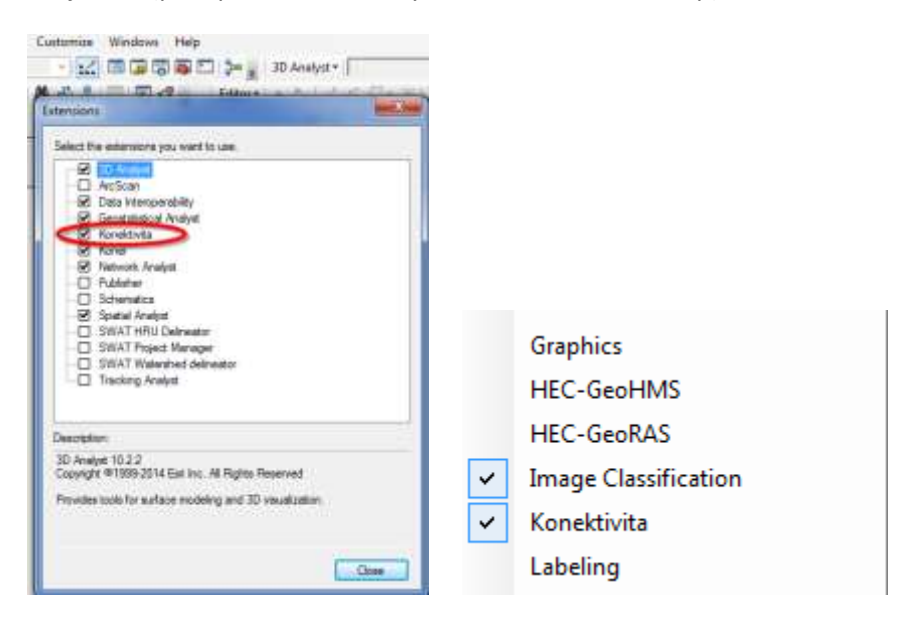

Objeví se panel nástrojů o třech ikonách, který spouští příslušné formuláře nastavení a spuštění výpočtů.

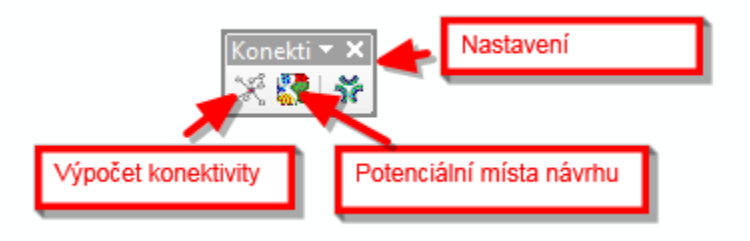

# Fomulář ohodnocení území

Formulář ohodnocení území spustíme kliknutím na ikonu výpočet konektivity.

| Ronektivita                  |                                                      |
|------------------------------|------------------------------------------------------|
| Vstupy                       |                                                      |
| Zájm <mark>ové úze</mark> mí | <b>•</b>                                             |
| Landuse                      | •                                                    |
| Metoda výpočtu               | Nejmenší cena 👻                                      |
| Rastr ceny                   | •                                                    |
| Výstupy                      |                                                      |
| Uložit do                    | <b>B</b>                                             |
|                              | strukturní konektivita podle<br>Moilanena a Hanskiho |
|                              | Zruš SRi Si                                          |

# Výpočet strukturní konektivity podle standardních postupů (Moilanen a Hanski, 2001)

Kliknutím na tlačítko Si proběhne ohodnocení zdrojových biotopů vrstvy landuse (landcover). Do atributové tabulky se přidá atribut Si vyjadřující strukturní konektivitu.

#### Výpočet rastrové strukturní a funkční konektivity

Kliknutím na SRi se spustí vyhodnocení rastrové konektivity, a to buď s variantou výpočtu vzdálenosti podle nejbližší cesty (Euklidovská vzdálenost), nebo podle odporu krajiny vyjádřeného rastrovým podkladem vyjadřujícím odpor jednotlivých složek krajiny při průchodu sledovaného organismu – rastrem ceny. První metoda nevyžaduje žádná další nastavení, její výsledky mohou být upřesněny metodou druhou. Tato vyžaduje zadání rastrového podkladu cenové mapy.

| Vstupy         |                                         |
|----------------|-----------------------------------------|
| Zájmové území  | •                                       |
| Landuse        | · · · · · · · · · · · · · · · · · · ·   |
| Metoda výpočtu | Nejmenší cena                           |
| Rastr ceny     | Euklidovská vzdálenost<br>Nejmenší cena |
| Výstupy        |                                         |
| Uložit do      | 8                                       |
|                | 7-12 CD; C;                             |

Vrstva cenové mapy resp. parametry odporu prostředí se připravují na základě různých metodik a jsou většinou druhově specifické.

# Požadované vstupní vrstvy

# Zájmové území

Landuse – vrstva plošně pokrývající celou oblast krajiny (v případě funkční konektivity) nebo alespoň zdrojové biotopy sledovaného organismu (strukturní konektivita). V atributové tabulce musí být přítomen atribut idkat, který svojí hodnotou označuje kategorii jako zdrojovou nebo ostatní (1=zdrojová, 0=ostatní).

# Metoda výpočtu

- Euklidovská vzdálenost (varianta strukturní konektivity bez uvažování odporu matrice)
- Nejmenší cena (výpočet funkční konektivity na základě stanovených hodnot odporu krajiny)

*Rastr ceny* – rastrová vrstva vyjadřující odpor krajiny. Doporučuje se nastavení hodnot v intervalu 1 až 10, kde 1 znamená nejnižší odpor a 10 nejvyšší.

Uložit do – cesta k výslednému rastrovému podkladu – nejběžněji ve formátu tiff.

#### Návrhy opatření

Do formuláře návrhu opatření se dostaneme kliknutím na ikonku Potenciální místa návrhu.

| Výskyt druhů naltomvse<br>výskyt druhů naltomvse<br>vávrhová plocha (m²): 200<br>Min SRi:0,08 Min SRi Navrh:0,05 | Rastr SRi    | SRcelek.tif |                    | • |
|----------------------------------------------------------------------------------------------------|--------------|-------------|--------------------|---|
| lávrhová plocha (m²): 200<br>Min SRi:0,08 Min SRi Navrh:0,05                                                     | /ýskyt druhů | naltomvse   |                    | • |
|                                                                                                    | Min SRi:0,08 | Mir         | SRi Navrh:0,05     |   |
|                                                                                                    | MIN SRI:0,08 | INIII       | 1 SRI INAVITI.U,US |   |

Požadované vrstvy:

Rastr SRi – vypočtená vrstva rastrové konektivity

*Výskyt druhů* – vektorová vrstva monitoringu druhů s metrikou (počet druhů, počet významných druhů ...) nastavenou prostřednictvím atributu Vyskyt (tento musí být v atributové tabulce přítomen a nastaven!)

*Návrhová plocha* –uvažovaná plocha návrhového opatření, pro kterou budou identifikována místa, kde by její realizace stačila na vytvoření "nášlapných kamenů" a tedy i zvýšení biodiverzity.

Informační údaje:

MinSri – minimální rastrová konektivita pro nálezová data

MinSriNavrh – minimální rastrová konektivita pixelu pro návrhová opatření

Spuštěním výpočtu dojde k vytvoření (změně) rastrové vrstvy sel.tif v návrhové adresáři projektu – většinou NavrhyKon.

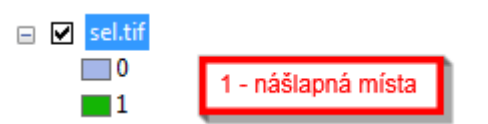

Realizací opatření o minimální výměře dané návrhovou plochou by mělo dojít ke zvýšení biodiverzity – rozšířením potenciálně vhodného stanoviště pro sledovaný organismus.

#### Formulář nastavení

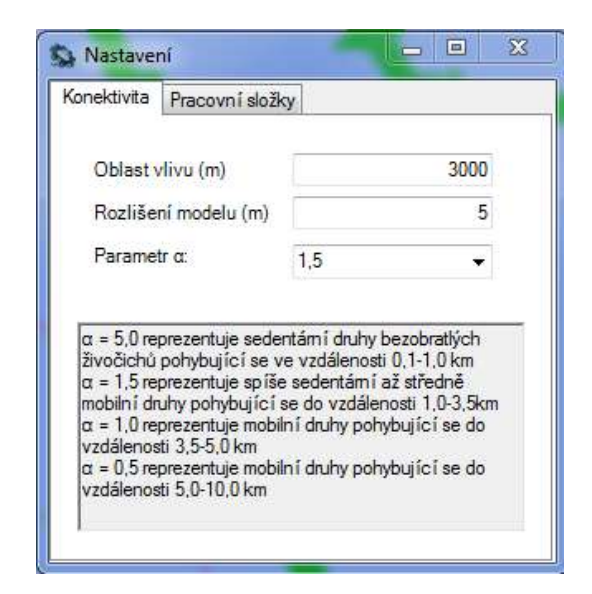

Formulář nastavení slouží k nastavení základních parametrů specifický pro sledovaný organismus. Jsou to parametry disperse (oblast vlivu a parametr α). Dále můžeme nastavit adresář pro dočasné uložení dat (standardně se používá c:\temp, v případě neexistence je vytvořen). Standardně se výsledky ukládají do adresářů Konekt a NavrhyKon, které jsou podadresáři hlavního adresáře mapového projektu.

# Poděkování

Software byl vytvořen v rámci výzkumu podpořeného Ministerstvem zemědělství – Národní agenturou pro zemědělský výzkum (projekt QJ1630422).